## 始めに

٦

管理者権限でログインする手順です。

なお、操作画面はお客様のご利用環境によって若干異なる場合があります。

## 管理者権限でログインする

管理者権限でログインする手順を説明します。

おかやましんきん BizIB トップページを開きます。

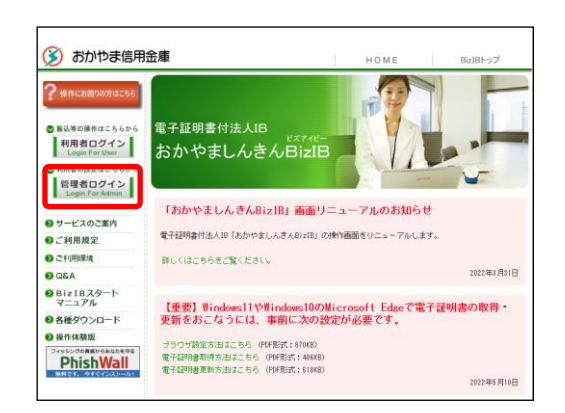

BizIB トップ画面から「管理者ログイン」をクリックし ます。

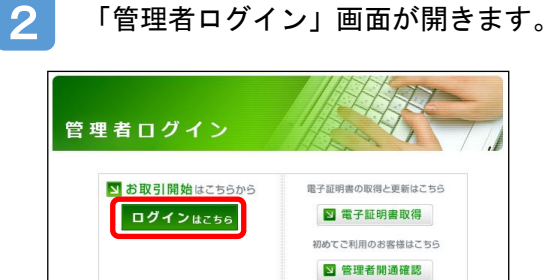

ログインはこちらをクリックします。

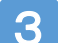

「電子証明書の選択」画面が表示されます。

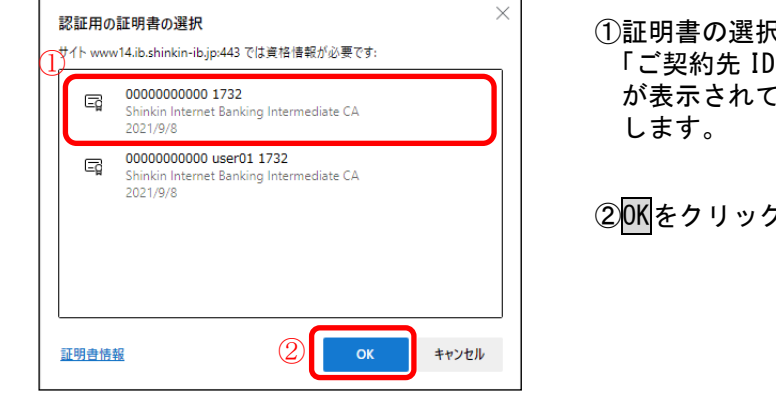

①証明書の選択が表示されたら、 「ご契約先 ID (利用者番号)」+「1732」 が表示されている電子証明書を選択

②<mark>0K</mark>をクリックします。

「資格情報が必要です」の画面が表示されます。

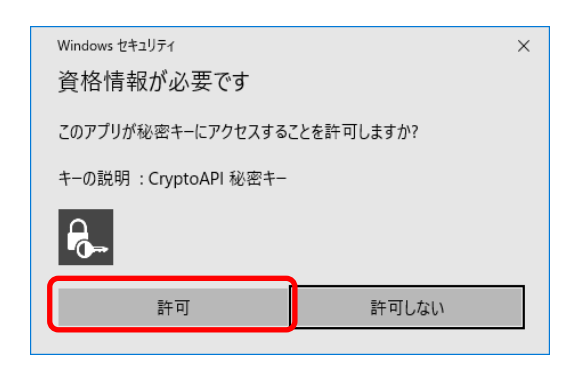

4

6

許可をクリックします。

※この画面が表示されない場合、表示されている画面の後ろ 側に出力されていることがあります。画面下のタスクバー アイコンのうち「Windows セキュリティ」(オレンジ色に発 色)アイコンをクリックすると前面に表示されます。

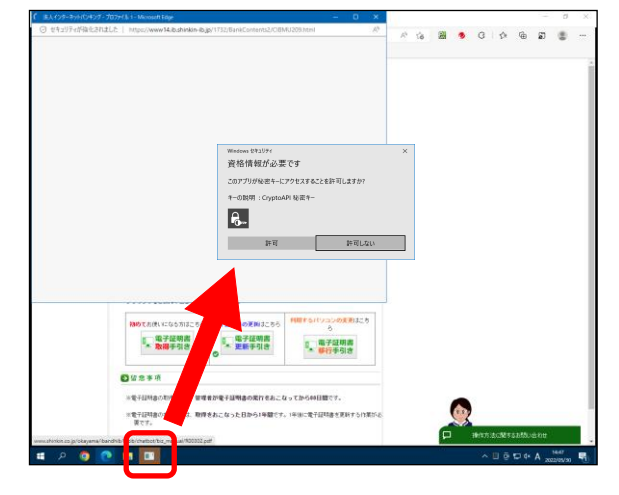

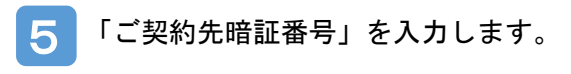

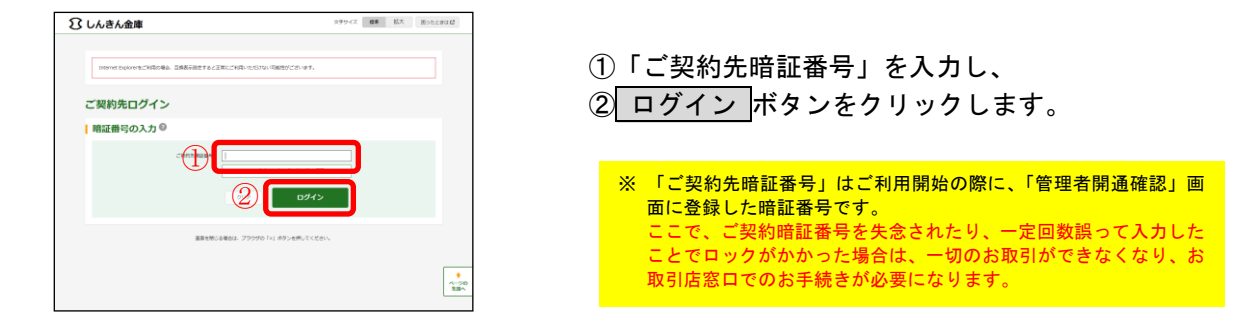

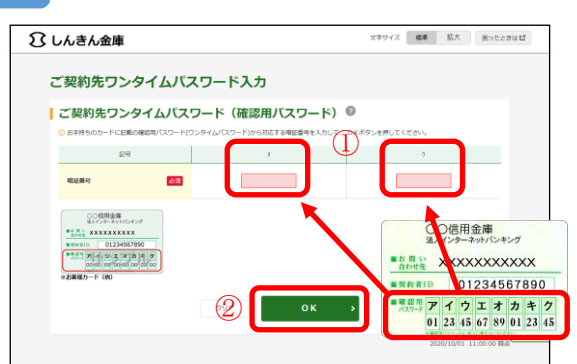

「ワンタイムパスワード」を入力します。

- ①「しんきんお客様カード」の「確認用パスワード」から画面で指定されたカタカナに対応する数字(2桁)を入力してください。
  - ②<mark>OK</mark>をクリックします。

| 3 しんきん金庫                                                                                                    |                                                                                                    |                                 | 27747                                                                                                    | 離 拡大 困ったとき                                             | ru 62                                                              | <u>次へ</u> をクリックします。                 |
|----------------------------------------------------------------------------------------------------|----------------------------------------------------------------------------------------------------|---------------------------------|----------------------------------------------------------------------------------------------------|--------------------------------------------------------|--------------------------------------------------------------------|-------------------------------------|
| しんきん商事                                                                                                    | 事様 への重要なお知らせ                                                                                                    | ż                               |                                                                                                    |                                                        |                                                                    |                                     |
| + 電子証明書                                                                                                    | の更新をお願いします                                                                                                    |                                 |                                                                                                    |                                                        |                                                                    |                                     |
| + 电子证明表                                                                                                    | の取得をお願いします                                                                                                    |                                 |                                                                                                    |                                                        |                                                                    |                                     |
| + 定期的に「                                                                                                    | ご契約先暗証番号」の変更をお願いし                                                                                                    | <b>ノ</b> ます                     |                                                                                                    |                                                        |                                                                    |                                     |
| + 定期的に「                                                                                                    | ご契約先確認暗証番号」の変更をお願                                                                                                    | <b>いします</b>                     |                                                                                                    |                                                        |                                                                    |                                     |
|                                                                                                    |                                                                                                    | 次へ >                            |                                                                                                    |                                                        | •                                                                  |                                     |
| 「ご其                                                                                                    | 四約ステーク                                                                                                    | タス」                             | ,<br>画面                                                                                                    | <sup>2020/1001 11:0000 824</sup><br>が表示                | されま                                                                | ます。                                 |
| 「ご <u>す</u><br>8 しんきん金庫                                                                                                    | 四約ステーク                                                                                                    | タス」                             | 画面                                                                                                    | 2020/2001 11:00:00 HA<br>が表示                           | されま                                                                | ます。<br>メニューボタンからご希望のお取引を選択してく       |
| 「ごち<br>80んきん金輝<br>2011/10/10/10/10/10/10/10/10/10/10/10/10/                                                                                                    | 2<br>約ステー:<br>2<br>2<br>2<br>2<br>2<br>2<br>2<br>2<br>2<br>2<br>2<br>2<br>2<br>2<br>2<br>2<br>2<br>2<br>2                                                                                                    | タス」                             | 面面                                                                                                    | 2007001 120208 84<br>が表示<br>88 & 82 82                 | されま                                                                | ます。<br>メニューボタンからご希望のお取引を選択してく<br>い。 |
| 「ご多<br>800人きん金庫<br>2015にAARBE 2000<br>メイン<br>10185347-9438 1                                                                                                    | 四約ステー:<br>2010-00-000-000-0000<br>2010-000-000-000-0000<br>2010-000-000-000-000-000<br>2010-000-000-000-000-000<br>2010-000-000-000-000-000<br>2010-000-000-000-000-000<br>2010-000-000-000-000<br>2010-000-000-000-000-000<br>2010-000-000-000-000<br>2010-000-000-000-000-000-000<br>2010-000-000-000-000-000-000-000-000-000                                                                                                    | タス」<br><sup>61.8854425</sup>    | 画面<br>anovers                                                                                                    | NUT (1) (1) (1) (1) (1) (1) (1) (1) (1) (1)            | されま                                                                | ます。<br>メニューボタンからご希望のお取引を選択してく<br>い。 |
| 「ごま<br>3 しんきん金輝<br>3 つて しんきん金輝<br>3 つて しんきん金輝<br>3 つて しんきん金輝<br>3 つて しんきん金輝<br>3 つて ま<br>3 つんきもの金属<br>3 つく<br>3 つく<br>3 つく<br>3 つく<br>3 つく<br>3 つく<br>3 つく<br>3 つく                                                                                                    | 2<br>約ステー:<br>0011000 <sup></sup> -(#120004010100)<br>1011000 <sup></sup> -(#120004010100)<br>1011000 <sup></sup>                                                                                                    | タス」<br><sup>61.0278428</sup>    | 画面                                                                                                    | が表示<br># KA 87                                         | onst.                                                              | ます。<br>メニューボタンからご希望のお取引を選択してく<br>い。 |
| 「ごま<br>30 しんさん金峰<br>325 ビムムAMB 6 3007<br>メイン<br>メイン<br>メイン<br>メイン<br>メイン<br>メイン<br>メイン<br>シンドロをより、<br>のののののののののののののののののののののののののののののののののののの                                                                                                    | 2011-100 0 <sup>-(-</sup> (#12 2000-0/10 10 00)<br>(                                                                                                    | タス」<br><sup>64.88766,22</sup>   | <b>直面</b>                                                                                                    | )<br>が表示                                               | int<br>int<br>int<br>int<br>int<br>int<br>int<br>int<br>int<br>int | ます。<br>メニューボタンからご希望のお取引を選択してく<br>い。 |
| 「ごま<br>3<br>3<br>3<br>3<br>3<br>3<br>3<br>4<br>4<br>4<br>4<br>5<br>3<br>3<br>3<br>3<br>5<br>4<br>5<br>5<br>5<br>5<br>5<br>5<br>5<br>5<br>5<br>5<br>5<br>5<br>5                                                                                                    | 2<br>2<br>2<br>2<br>2<br>2<br>2<br>2<br>2<br>2<br>2<br>2<br>2<br>2<br>2<br>2<br>2<br>2<br>2                                                                                                    | タス」<br><sup>KA</sup> (2) Triate |                                                                                                    | xmpxnet 11mm目前<br>が表示<br>■ 私 m22                       | interest                                                           | ます。<br>メニューボタンからご希望のお取引を選択してく<br>い。 |
| 「ごま<br>3 しんさん金庫<br>3 ことしたな金庫<br>3 こことしたなるを、1000<br>メイン<br>メイン<br>3 このので相応か<br>ここのので相応か<br>ここのので相応か<br>ここのので相応か                                                                                                    | 2<br>2<br>2<br>2<br>2<br>2<br>2<br>2<br>2<br>2<br>2<br>2<br>2<br>2<br>2<br>2<br>2<br>2<br>2                                                                                                    | タス」<br><sup>93.8</sup> 555.22   |                                                                                                    | 2000/001 110001084<br>が表示<br>88 取 取7<br>892.7986.      | ant<br>ant                                                         | ます。<br>メニューボタンからご希望のお取引を選択してく<br>い。 |
| 「ごち<br>るいんさん金峰<br>シンビ しんなんをほう 2007<br>メイン<br>・ご知らた<br>あたちりである。<br>このからたの<br>「このから」                                                                                                    | 2011年1000年2月1日<br>2011年1000年2月1日<br>2011年1000年2月1日<br>2011年1日<br>2011年11月<br>2011年11月<br>2011年11月<br>2011年11月<br>201   | タス」<br>NA © RCA & ZE            | xvers.                                                                                                    | 2000/001 110000000<br>が表示<br>88 KA 80/<br>888 / 2006.  | ant<br>ant                                                         | ます。<br>メニューボタンからご希望のお取引を選択してく<br>い。 |
| 「ごま<br>るいのまたの金庫<br>シンビにしなん酸化 2000で<br>メイン<br>・ご知られて<br>、ためつけ用にな<br>、ためつけ用にな<br>、ためのけ用にな<br>、ためののけ用にな<br>、ためのけ用にな<br>、ためのけ用にな<br>、ためののけ用にな<br>、ためののけ用にな<br>、ためののけ用にな<br>、ためののけ用にな<br>、ためののけ用にな<br>、ためののけ用にな<br>、ためののけ用にな<br>、ためののけ用にな<br>、ためののけ用にな<br>、ためののけ用にな<br>、ためののけ用にな<br>、ためののけ用にな<br>、ためののけ用にな<br>、ためののけ用にな<br>、ためののけ用にな<br>、ためののけ用にな<br>、ためののけ用にな<br>、ためののけ用にな<br>、ためののけ用にな<br>、ためののけ用にな<br>、ためののけ用にな<br>、ためののけ用にな<br>、ためのの<br>、ためののけ用にな<br>、ためのの<br>、ためのの<br>、ための<br>、ための<br>、ためのの<br>、ための<br>、ための<br>、ためのの<br>、ための<br>、ための<br>、ための<br>、ための<br>、ための<br>、ための<br>、ための<br>、ための<br>、ための<br>、ための<br>、ための<br>、ための<br>、ための<br>、ための<br>、ための<br>、ための<br>、ための<br>、ための<br>、ための<br>、ための<br>、たのの<br>、たののの<br>、たのの<br>、たののの<br>、たののの<br>、たののの<br>、たののの<br>、たののの<br>、たののの<br>、たののの<br>、たののの<br>、たののの<br>、たののの<br>、たののの<br>、たののの<br>、たののの<br>、たのののの<br>、たののの<br>、たののの<br>、たのののの<br>、たのののの<br>、たののののの<br>、たのののの<br>、たののののの<br>、たののののののの<br>、たのののののの<br>、たのののののの<br>、たのののののののののの | 2011年1000年2月1日<br>2011年1000年2月1日<br>2011年1日<br>2011年1月<br>2011年1月<br>2011年1月<br>2011年1月<br>2011年 |                                 | т п<br>хэчтэ<br>хэчтэ<br>хэхтэ<br>хэхтэ<br>хэчтэ<br>хэчтэ<br>хэчтэ<br>хэхтэ<br>хэхтэ<br>хэ<br>хэ<br>хэ<br>хэ<br>хэ<br>хэ<br>хэ<br>хэ<br>хэ<br>хэ<br>хэ<br>хэ<br>хэ | 2000/001 110000000<br>が表示。<br>88 KA 875<br>888 / 20086 | ons<br>ans                                                         | ます。<br>メニューボタンからご希望のお取引を選択してく<br>い。 |

以上で、管理者権限でログインする手順は完了です。